# Cómo configurar el PPTP del concentrador VPN 3000 con autenticación local

# Contenido

Introducción **Prerequisites Requirements Componentes Utilizados** Diagrama de la red **Convenciones** Configuración del concentrador VPN 3000 con autenticación local Configuración del cliente Microsoft PPTP Windows 98 - Instalación y configuración de la función PPTP Windows 2000. Configuración de la función PPTP Windows NT Windows Vista Agregar MPPE (cifrado) Verificación Verifique el concentrador VPN Verifique el PC **Depurar** Depuración de VPN 3000 - buena autenticación Troubleshoot Posibles problemas de Microsoft que requieren solución Información Relacionada

# Introducción

El Cisco VPN 3000 Concentrator admite el método de tunelación PPTP (del inglés Point-to-Point Tunnel Protocol, protocolo de túnel punto a punto) para clientes nativos de Windows. Hay soporte de cifrado de 40 bits y 128 bits disponible en estos concentradores VPN para una conexión segura y confiable.

Consulte <u>Configuración del Concentrador VPN 3000 PPTP con Cisco Secure ACS para la</u> <u>Autenticación RADIUS de Windows</u> para configurar el Concentrador VPN para los usuarios PPTP con autenticación ampliada mediante Cisco Secure Access Control Server (ACS).

# Prerequisites

Requirements

Asegúrese de cumplir con los prerrequisitos mencionados en ¿Cuándo se Admite el Cifrado PPTP en un Concentrador VPN 3000 de Cisco? antes de intentar esta configuración.

#### **Componentes Utilizados**

La información que contiene este documento se basa en las siguientes versiones de software y hardware.

- Concentrador VPN 3015 con versión 4.0.4.A
- PC con Windows y cliente PPTP

La información que contiene este documento se creó a partir de los dispositivos en un ambiente de laboratorio específico. Todos los dispositivos que se utilizan en este documento se pusieron en funcionamiento con una configuración verificada (predeterminada). If your network is live, make sure that you understand the potential impact of any command.

#### Diagrama de la red

En este documento, se utiliza esta configuración de red:

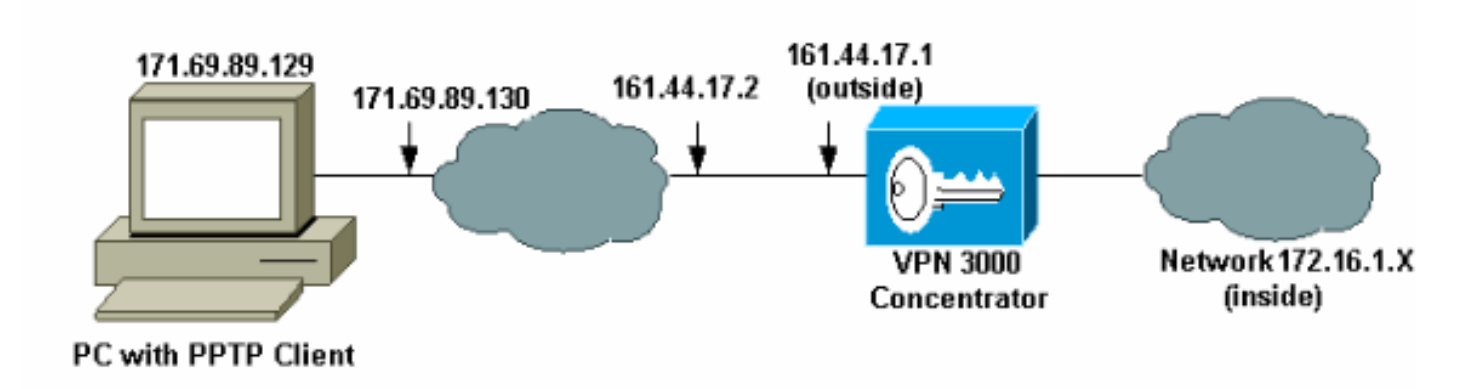

#### Convenciones

Consulte Convenciones de Consejos Técnicos de Cisco para obtener más información sobre las convenciones sobre documentos.

# Configuración del concentrador VPN 3000 con autenticación local

Complete estos pasos para configurar el concentrador VPN 3000 con autenticación local.

- 1. Configure las direcciones IP respectivas en el concentrador VPN y asegúrese de que tiene conectividad.
- 2. Asegúrese de seleccionar PAP authentication en la pestaña Configuration > User Management > Base Group PPTP/L2TP.

| Configuration   User Management   Base Group |                                                           |                                                                                                    |  |  |  |
|----------------------------------------------|-----------------------------------------------------------|----------------------------------------------------------------------------------------------------|--|--|--|
| General IPSec Clie                           | General IPSec Client Config Client FW HW Client PPTP/L2TP |                                                                                                    |  |  |  |
|                                              |                                                           | PPTP/L2TP Parameters                                                                                                    |  |  |  |
| Attribute                                    | Attribute Value Description                               |                                                                                                    |  |  |  |
| Use Client Address                           |                                                           | Check to accept and use an IP address received from the client.                                                                                                    |  |  |  |
| PPTP Authentication<br>Protocols             | PAP     CHAP     MSCHAPv1     MSCHAPv2     EAP Proxy      | Check the authentication protocols allowed. Refer to the online help for authentication protocol dependencies. Unchecking <i>all</i> options means that <i>no</i> authentication is required. |  |  |  |
| PPTP Encryption                              | □ Required<br>□ Require Stateless<br>☑ 40-bit ☑ 128-bit   | Select the allowed encryption methods for PPTP connections for this group.                                                                                                    |  |  |  |
| PPTP Compression                             |                                                           | Check to enable MPPC compression for PPTP connections for this group.                                                                                                    |  |  |  |

3. Seleccione Configuration > System > Tunneling Protocols > PPTP y asegúrese de que Enabled esté marcado.

| Configuration   System   Tunneling Protocols   PPTP |                                                                            |  |  |
|-----------------------------------------------------|----------------------------------------------------------------------------|--|--|
| This section lets you configure system-wide         | e PPTP (Point-to-Point Tunneling Protocol) options.                        |  |  |
| Disabling PPTP will terminate any a                 | tive PPTP sessions.                                                        |  |  |
| Enabled 🔽                                           |                                                                            |  |  |
| Maximum Tunnel Idle<br>Time                         | seconds                                                                    |  |  |
| Packet Window Size 16                               | packets                                                                    |  |  |
| Limit Transmit to<br>Window                         | Check to limit the transmitted packets based on the peer's receive window. |  |  |
| Max. Tunnels 0                                      | Enter 0 for unlimited tunnels.                                             |  |  |
| Max. Sessions/Tunnel 0                              | Enter 0 for unlimited sessions.                                            |  |  |
| Packet Processing Delay 1                           | 10 <sup>ths</sup> of seconds                                               |  |  |
| Acknowledgement Delay 500                           | milliseconds                                                               |  |  |
| Acknowledgement 3                                   | seconds                                                                    |  |  |
| Apply Cancel                                        |                                                                            |  |  |

4. Seleccione Configuration > User Management > Groups > Add y configure un grupo PPTP. En este ejemplo, el nombre del grupo es "pptpgroup" y la contraseña (y la contraseña de verificación) es "cisco123".

#### Configuration | User Management | Groups | Add

This section lets you add a group. Check the **Inherit?** box to set a field that you want to default to the base group value. Uncheck the **Inherit?** box and enter a new value to override base group values.

| Identity General IPSec Mode Config Client FW HW Client PPTP/L2TP |                         |                                                                                                    |  |  |
|------------------------------------------------------------------|-------------------------|----------------------------------------------------------------------------------------------------|--|--|
| Identity Parameters                                              |                         |                                                                                                    |  |  |
| Attribute                                                        | ibute Value Description |                                                                                                    |  |  |
| Group<br>Name                                                    | pptpgroup               | Enter a unique name for the group.                                                                                                    |  |  |
| Password                                                         | Rokalakakak             | Enter the password for the group.                                                                                                    |  |  |
| Verify                                                           | Rotototototot           | Verify the group's password.                                                                                                    |  |  |
| Туре                                                             | Internal 💌              | <i>External</i> groups are configured on an external authentication server<br>(e.g. RADIUS). <i>Internal</i> groups are configured on the VPN 3000<br>Concentrator's Internal Database. |  |  |
| Add                                                              | Cancel                  |                                                                                                    |  |  |

5. En la ficha General del grupo, asegúrese de que la opción PPTP esté habilitada en los protocolos de autenticación.

| Configuration   User Management   Base Group              |                   |                                                                                           |  |  |
|-----------------------------------------------------------|-------------------|-------------------------------------------------------------------------------------------|--|--|
| General IPSec Client Config Client FW HW Client PPTP/L2TP |                   |                                                                                           |  |  |
|                                                           | General Pa        | rameters                                                                                  |  |  |
| Attribute                                                 | Value             | Description                                                                               |  |  |
| Access Hours                                              | -No Restrictions- | Select the access hours for this group.                                                   |  |  |
| Simultaneous Logins                                       | 3                 | Enter the number of simultaneous logins for users in this group.                          |  |  |
| Minimum Password<br>Length                                | 8                 | Enter the minimum password length for users in this group.                                |  |  |
| Allow Alphabetic-<br>Only Passwords                       | M                 | Enter whether to allow users with alphabetic-only passwords<br>to be added to this group. |  |  |
| Idle Timeout                                              | 30                | (minutes) Enter the idle time out for this group.                                         |  |  |
| Maximum Connect<br>time                                   | 0                 | (minutes) Enter the maximum connect time for this group.                                  |  |  |
| Filter                                                    | -None-            | Select the filter assigned to this group.                                                 |  |  |
| Primary DNS                                               |                   | Enter the IP address of the primary DNS server for this group.                            |  |  |
| Secondary DNS                                             |                   | Enter the IP address of the secondary DNS server.                                         |  |  |
| Primary WINS                                              |                   | Enter the IP address of the primary WINS server for this group.                           |  |  |
| Secondary WINS                                            |                   | Enter the IP address of the secondary WINS server.                                        |  |  |

| SEP Card Assignment   | ♥ SEP 1 ♥ SEP 2<br>♥ SEP 3 ♥ SEP 4               | Select the SEP cards this group can be on.                                                                                    |
|-----------------------|--------------------------------------------------|----------------------------------------------------------------------------------------------------|
| Tunneling Protocols   | ☞ PPTP<br>☞ L2TP<br>☞ IPSec<br>□ L2TP over IPSec | Select the tunneling protocols this group can connect with.                                                                   |
| Strip Realm           |                                                  | Check to remove the realm qualifier of the username during authentication.                                                    |
| DHCP Network<br>Scope |                                                  | Enter the IP sub-network to which users within this group<br>will be assigned when using the concentrator as a DHCP<br>Proxy. |
| Apply Cancel          |                                                  |                                                                                                    |

6. En la ficha PPTP/L2TP, active la autenticación PAP y desactive el cifrado (el cifrado se puede activar en cualquier momento en el futuro).

| Configuration   User Management   Groups   Modify pptpgroup<br>Check the Inherit? box to set a field that you want to default to the base group value. Uncheck the<br>Inherit? box and enter a new value to override base group values. |                                                                                                    |          |                                                                                                    |  |
|----------------------------------------------------------------------------------------------------|----------------------------------------------------------------------------------------------------|----------|----------------------------------------------------------------------------------------------------|--|
| Identity General IPSec Client Config Client FW HW Client PPTP/L2TP                                                                                                    |                                                                                                    |          |                                                                                                    |  |
| Attribute                                                                                                    | Value                                                                                                  | Inherit? | Description                                                                                                    |  |
| Use Client<br>Address                                                                                                    |                                                                                                    | V        | Check to accept and use an IP address received<br>from the client.                                                                                                    |  |
| PPTP<br>Authentication<br>Protocols                                                                                                    | <ul> <li>✓ PAP</li> <li>✓ CHAP</li> <li>✓ MSCHAPv1</li> <li>✓ MSCHAPv2</li> <li>✓ EAP Proxy</li> </ul> | ব        | Check the authentication protocols allowed by this<br>group. The choices available are determined by<br>base group settings. Refer to the online help for<br>authentication protocol dependencies.<br>Unchecking <i>all</i> options means that <i>no</i><br>authentication is required. |  |
| PPTP Encryption                                                                                                    | □ Required<br>□ Require Stateless<br>□ 40-bit □ 128-bit                                                |          | Select the allowed encryption methods for PPTP<br>connections for this group.                                                                                                    |  |
| PPTP<br>Compression                                                                                                    |                                                                                                    | N        | Check to enable compression for PPTP<br>connections for this group.                                                                                                    |  |

7. Seleccione Configuration > User Management > Users > Add, y configure un usuario local (llamado "pptpuser") con la contraseña cisco123 para la autenticación PPTP. Coloque al usuario en el "pptpgroup" previamente definido: Configuration | User Management | Users | Add

This section lets you add a user. Uncheck the **Inherit?** box and enter a new value to override group values.

| Identity General IPSec PPTP/L2TP |               |                                                                                          |  |  |
|----------------------------------|---------------|------------------------------------------------------------------------------------------|--|--|
| Identity Parameters              |               |                                                                                          |  |  |
| Attribute                        | Value         | Description                                                                              |  |  |
| User Name                        | pptpuser      | Enter a unique user name.                                                                |  |  |
| Password                         | Mekalakakakak | Enter the user's password. The password must satisfy the group<br>password requirements. |  |  |
| Verify                           | sakakakakakak | Verify the user's password.                                                              |  |  |
| Group                            | pptpgroup 💌   | Enter the group to which this user belongs.                                              |  |  |
| IP Address                       |               | Enter the IP address assigned to this user.                                              |  |  |
| Subnet<br>Mask                   |               | Enter the subnet mask assigned to this user.                                             |  |  |
| Add                              | Cancel        |                                                                                          |  |  |

8. En la ficha General para el usuario, asegúrese de que la opción PPTP esté habilitada en los protocolos de tunelización.

#### Configuration | User Management | Users | Modify pptpuser

Check the **Inherit?** box to set a field that you want to default to the group value. Uncheck the **Inherit?** box and enter a new value to override group values.

| Identity General        | IPSec PPTP/L2TP                                                                        |          |                                                               |  |
|-------------------------|----------------------------------------------------------------------------------------|----------|---------------------------------------------------------------|--|
| General Parameters      |                                                                                        |          |                                                               |  |
| Attribute               | Value                                                                                  | Inherit? | Description                                                   |  |
| Access Hours            | -No Restrictions-                                                                      | 2        | Select the access hours<br>assigned to this user.             |  |
| Simultaneous<br>Logins  | 3                                                                                      | ব        | Enter the number of<br>simultaneous logins for this<br>user.  |  |
| Idle Timeout            | 30                                                                                     | V        | (minutes) Enter the idle<br>timeout for this user.            |  |
| Maximum<br>Connect Time | 0                                                                                      | 2        | (minutes) Enter the maximum<br>connect time for this user.    |  |
| Filter                  | -None-                                                                                 | L        | Enter the filter assigned to this<br>user.                    |  |
| Tunneling<br>Protocols  | <ul> <li>✓ PPTP</li> <li>✓ L2TP</li> <li>✓ IPSec</li> <li>□ L2TP over IPSec</li> </ul> | ব        | Select the tunneling protocols<br>this user can connect with. |  |
| Apply Can               | cel                                                                                    |          |                                                               |  |

9. Seleccione Configuration > System > Address Management > Pools para definir un pool de direcciones para la administración de direcciones.

| Configuration   System   Address Manage<br>This section lets you configure IP Address I | ment   Pools<br>Pools.                  |                                                            |
|-----------------------------------------------------------------------------------------|-----------------------------------------|------------------------------------------------------------|
| Click the <b>Add</b> button to add a pool entry, o                                      | or select a pool and click ${f M}$      | odify, Delete or Move.                                     |
|                                                                                         | IP Pool Entry 172.16.1.10 - 172.16.1.20 | Actions<br>Add<br>Modify<br>Delete<br>Move Up<br>Move Down |

10. Seleccione Configuration > System > Address Management > Assignment e indique al concentrador VPN que utilice el conjunto de direcciones.

| Configuration   System   Address Management   Assignment                                                                           |                                                                                                    |  |  |  |
|----------------------------------------------------------------------------------------------------|----------------------------------------------------------------------------------------------------|--|--|--|
| This section presents Address Assignment options. Each of the following methods are tried, in order,<br>until an address is found. |                                                                                                    |  |  |  |
| Use Client Address 🗆                                                                                                    | Check to use the IP address supplied by the client. This can be<br>overridden by user/group configuration. |  |  |  |
| Use Address from $\square$ Authentication Server                                                                                   | Check to use an IP address retrieved from an authentication server for the client.                         |  |  |  |
| Use DHCP 🗆                                                                                                    | Check to use DHCP to obtain an IP address for the client.                                                  |  |  |  |
| Use Address Pools 🗵                                                                                                    | Check to use internal address pool configuration to obtain an IP address for the client.                   |  |  |  |
| Apply Cancel                                                                                                    |                                                                                                    |  |  |  |

# Configuración del cliente Microsoft PPTP

Nota: Ninguna de las informaciones disponibles aquí sobre la configuración del software de Microsoft incluye garantía o soporte para el software de Microsoft. <u>Microsoft</u> ofrece compatibilidad con el software de Microsoft.

Windows 98 - Instalación y configuración de la función PPTP

Instalar

Complete estos pasos para instalar la función PPTP.

- 1. Seleccione Start > Settings > Control Panel > Add New Hardware (Next) > Select from List > Network Adapter (Next).
- 2. Seleccione Microsoft en el panel izquierdo y Microsoft VPN Adapter en el derecho.

Configurar

Complete estos pasos para configurar la función PPTP.

- Seleccione Inicio > Programas > Accesorios > Comunicaciones > Acceso telefónico a redes > Realizar nueva conexión.
- 2. Conéctese mediante el adaptador VPN de Microsoft en la indicación Select a device (Seleccione un dispositivo). La IP del servidor VPN es el punto final del túnel 3000.

La autenticación predeterminada de Windows 98 utiliza cifrado de contraseña (por ejemplo, CHAP o MSCHAP). Para inhabilitar inicialmente este cifrado, seleccione Properties > Server types, y

desmarque las casillas Encrypted Password y Require Data Encryption.

#### Windows 2000. Configuración de la función PPTP

Complete estos pasos para configurar la función PPTP.

- 1. Seleccione Inicio > Programas > Accesorios > Comunicaciones > Conexiones de red y de marcación manual > Realizar nueva conexión.
- 2. Haga clic en Next y seleccione Connect to a private network through the Internet > Dial a connection prior (no seleccione esta opción si utiliza una LAN).
- 3. Vuelva a hacer clic en Next e ingrese el nombre de host o la IP del punto final del túnel, que es la interfaz externa del concentrador VPN 3000. En este ejemplo, la dirección IP es 161.44.17.1.

Seleccione Properties > Security for the connection > Advanced para agregar un tipo de contraseña como PAP. El valor predeterminado es MSCHAP y MSCHAPv2, no CHAP o PAP.

El cifrado de datos se puede configurar en esta área. Puede desactivarla inicialmente.

#### Windows NT

Puede obtener acceso a información acerca de cómo configurar clientes de Windows NT para PPTP en el sitio Web de Microsoft.

#### Windows Vista

Complete estos pasos para configurar la función PPTP.

- 1. En el botón Start, elija Connect To.
- 2. Elija Configurar una conexión o red.
- 3. Elija Connect to a workspace y haga clic en Next.
- 4. Elija Usar mi conexión a Internet (VPN).

Nota: Si se le solicita "¿Desea utilizar una conexión que ya tiene?", elija No, cree una nueva conexión y haga clic en Siguiente.

- 5. En el campo Internet Address, escriba pptp.vpn.univ.edu, por ejemplo.
- 6. En el campo Nombre de destino, escriba UNIVVPN, por ejemplo.
- 7. En el campo Nombre de usuario, escriba su ID de inicio de sesión UNIV. Su ID de inicio de sesión UNIV es la parte de su dirección de correo electrónico antes de @univ.edu.
- 8. En el campo Contraseña, escriba su contraseña de ID de inicio de sesión UNIV.

- 9. Haga clic en el botón Create y, a continuación, haga clic en el botón Close.
- 10. Para conectarse al servidor VPN después de crear la conexión VPN, haga clic en Inicio y luego en Conectar a.
- 11. Elija la conexión VPN en la ventana y haga clic en Connect.

# Agregar MPPE (cifrado)

Asegúrese de que la conexión PPTP funciona sin cifrado antes de agregar cifrado. Por ejemplo, haga clic en el botón Connect en el cliente PPTP para asegurarse de que se completa la conexión. Si decide requerir cifrado, debe utilizar la autenticación MSCHAP. En VPN 3000, seleccione Configuration > User Management > Groups. A continuación, en la ficha PPTP/L2TP para el grupo, desmarque PAP, marque MSCHAPv1 y marque Required for PPTP Encryption.

Check the **Inherit?** box to set a field that you want to default to the base group value. Uncheck the **Inherit?** box and enter a new value to override base group values.

| Identity General     | Insec Client Con    | ng chen       | Crwv nw client Prin/LZIP                                    |  |
|----------------------|---------------------|---------------|-------------------------------------------------------------|--|
| PPTP/L2TP Parameters |                     |               |                                                             |  |
| Attribute            | Value               | Inherit?      | Description                                                 |  |
| Use Client           |                     | <b>V</b>      | Check to accept and use an IP address received from         |  |
| Address              | -                   |               | the client.                                                 |  |
|                      | 🗆 PAP               |               | Check the authentication protocols allowed by this          |  |
| PPTP                 | CHAP                |               | group. The choices available are determined by base         |  |
| Authentication       | MSCHAPv1            |               | group settings. Refer to the online help for authentication |  |
| Protocols            | MSCHAPv2            |               | protocol dependencies. Unchecking all options               |  |
|                      | EAP Proxy           |               | means that <i>no</i> authentication is required.            |  |
|                      | Required            |               |                                                             |  |
| PPTP Encryption      | 🗆 Require Stateless |               | Select the allowed encryption methods for PPIP              |  |
|                      | 🗹 40-bit 🗹 128-bit  |               | connections for this group.                                 |  |
| PPTP                 | -                   |               | Check to enable compression for PPTP connections for        |  |
| Compression          |                     | M this group. |                                                             |  |

Identity General IPSec Client Config Client FW HW Client PPTP/L2TP

Configuration | User Management | Groups | Modify pptpgroup

El cliente PPTP se debe volver a configurar para el cifrado de datos opcional o necesario y MSCHAPv1 (si es una opción).

# Verificación

En esta sección encontrará información que puede utilizar para confirmar que su configuración esté funcionando correctamente.

Verifique el concentrador VPN

Puede iniciar la sesión PPTP marcando desde el cliente PPTP creado anteriormente en la

sección Configuración del cliente PPTP de Microsoft.

Utilice la ventana Administration > Administer Sessions (Administración > Administrar sesiones) del concentrador VPN para ver los parámetros y estadísticas de todas las sesiones PPTP activas.

Verifique el PC

Ejecute el comando ipconfig en el modo de comando de la PC para ver que la PC tiene dos direcciones IP. Uno es su propia dirección IP y el otro es asignado por el Concentrador VPN desde el conjunto de direcciones IP. En este ejemplo, la dirección IP 172.16.1.10 es la dirección IP asignada por el concentrador VPN.

```
C:\WINNT\system32\cmd.exe
                                                                                        _ 🗆 ×
Microsoft Windows 2000 [Version 5.00.2195]
(C) Copyright 1985-2000 Microsoft Corp.
C:\Documents and Settings\Administrator>ipconfig
Windows 2000 IP Configuration
Ethernet adapter Local Area Connection:
         Connection-specific DNS Suffix
         IP Address.
                                                   171.69.89
         Subnet Mask . .
Default Gateway
                                                       69.89.130
PPP adapter pptpuser:
         Connection-specific DNS Suffix
         IP Address. . . .
Subnet Mask . . .
Default Gateway .
                                                 .
                                                   25
                                                            255
                                                                 255
C:\Documents and Settings\Administrator>
```

# Depurar

Si la conexión no funciona, la depuración de clase de evento PPTP se puede agregar al concentrador VPN. Seleccione Configuration > System > Events > Classes > Modify o Add (se muestra aquí). Las clases de eventos PPTPDBG y PPTPDECODE también están disponibles, pero pueden proporcionar demasiada información.

| Configuration   System   Events   Classes   Add                             |                                                                              |  |  |
|-----------------------------------------------------------------------------|------------------------------------------------------------------------------|--|--|
| This screen lets you add and configure an event class for special handling. |                                                                              |  |  |
| Class Name PPTP 💌                                                           | Select the event class to configure.                                         |  |  |
| Enable 🖂                                                                    | Check to enable special handling of this class.                              |  |  |
| Severity to Log 1-13 💌                                                      | Select the range of severity values to enter in the log.                     |  |  |
| Console                                                                     | Select the range of severity values to display on the<br>console.            |  |  |
| Syslog                                                                      | Select the range of severity values to send to a Syslog server.              |  |  |
| Severity to Email None 💌                                                    | Select the range of severity values to send via email to the recipient list. |  |  |
| Severity to Trap None 💌                                                     | Select the range of severity values to send to an SNMP system.               |  |  |
| Add Cancel                                                                  |                                                                              |  |  |

El registro de eventos se puede recuperar desde Monitoring > Filterable Event Log.

| Monitoring   Filterable Event Log                               |                                    |  |  |
|-----------------------------------------------------------------|------------------------------------|--|--|
|                                                                 |                                    |  |  |
| Select Filter Options                                           |                                    |  |  |
| Event Class                                                     | All Classes All                    |  |  |
|                                                                 | AUTHDBG 2<br>AUTHDECODE 3          |  |  |
| Client IP Address                                               | 0.0.0.0 Events/Page 100 -          |  |  |
| Group                                                           | -All-   Direction Oldest to Newest |  |  |
| H H DetLog SaveLog ClearLog                                     |                                    |  |  |
|                                                                 |                                    |  |  |
| 1 09/30/2004 09:34:05.550 SEV=4 PPTP/47 RPT=10 171.69.89.129    |                                    |  |  |
| Tunnel to peer 171.69.89.129 established                        |                                    |  |  |
| 2 09/30/2004 09:34:05.550 SEV=4 PPTP/42 RPT=10 171.69.89.129    |                                    |  |  |
| Session started on tunnel 171.69.89.129                         |                                    |  |  |
| 3 09/30/2004 09:34:08.750 SEV=5 PPP/8 RPT=8 171.69.89.129       |                                    |  |  |
| User [pptpuser]                                                 |                                    |  |  |
| Authenticated Successfully with PAP                             |                                    |  |  |
| 4 09/30/2004 09:34:12.590 SEV-4 AUTH/22 RPT-6                   |                                    |  |  |
| User [pptpuser] Group [pptpgroup] connected, Session Type: PPTP |                                    |  |  |

Depuración de VPN 3000 - buena autenticación

- 1 09/28/2004 21:36:52.800 SEV=4 PPTP/47 RPT=29 171.69.89.129 Tunnel to peer 171.69.89.129 established
- 2 09/28/2004 21:36:52.800 SEV=4 PPTP/42 RPT=29 171.69.89.129 Session started on tunnel 171.69.89.129
- 3 09/28/2004 21:36:55.910 SEV=5 PPP/8 RPT=22 171.69.89.129 User [pptpuser] Authenticated successfully with MSCHAP-V1
- 4 09/28/2004 21:36:59.840 SEV=4 AUTH/22 RPT=22 User [pptpuser] Group [Base Group] connected, Session Type: PPTP

Haga clic en la ventana Detalles del estado del usuario PPTP para comprobar los parámetros en el PC con Windows.

|                 |                                                                             | ? ×                                                                         |  |
|-----------------|-----------------------------------------------------------------------------|-----------------------------------------------------------------------------|--|
| General Details |                                                                             |                                                                             |  |
| (               |                                                                             |                                                                             |  |
| Value           |                                                                             |                                                                             |  |
| MS CHAP         |                                                                             |                                                                             |  |
| MPPE 128        |                                                                             |                                                                             |  |
| (none)<br>Off   |                                                                             |                                                                             |  |
| 161 44 17 1     |                                                                             |                                                                             |  |
| 172.16.1.10     |                                                                             |                                                                             |  |
|                 |                                                                             |                                                                             |  |
|                 |                                                                             |                                                                             |  |
|                 |                                                                             |                                                                             |  |
|                 |                                                                             |                                                                             |  |
|                 |                                                                             |                                                                             |  |
|                 |                                                                             |                                                                             |  |
|                 |                                                                             |                                                                             |  |
|                 |                                                                             |                                                                             |  |
|                 |                                                                             |                                                                             |  |
|                 |                                                                             |                                                                             |  |
|                 | L                                                                           | lose                                                                        |  |
|                 | Value<br>MS CHAP<br>MPPE 128<br>(none)<br>Off<br>161.44.17.1<br>172.16.1.10 | Value<br>MS CHAP<br>MPPE 128<br>(none)<br>Off<br>161.44.17.1<br>172.16.1.10 |  |

### Troubleshoot

Estos son posibles errores que puede encontrar:

Nombre de usuario o contraseña incorrectos

Resultado de depuración del concentrador VPN 3000:

1 09/28/2004 22:08:23.210 SEV=4 PPTP/47 RPT=44 171.69.89.129 Tunnel to peer 171.69.89.129 established

2 09/28/2004 22:08:23.220 SEV=4 PPTP/42 RPT=44 171.69.89.129 Session started on tunnel 171.69.89.129

- 3 09/28/2004 22:08:26.330 SEV=3 AUTH/5 RPT=11 171.69.89.129 Authentication rejected: Reason = User was not found handle = 44, server = (none), user = pptpusers, domain = <not specified>
- 5 09/28/2004 22:08:26.330 SEV=5 PPP/9 RPT=11 171.69.89.129 User [pptpusers] disconnected.. failed authentication ( MSCHAP-V1 )
- 6 09/28/2004 22:08:26.340 SEV=4 PPTP/35 RPT=44 171.69.89.129 Session closed on tunnel 171.69.89.129 (peer 32768, local 22712, serial 40761), reason: Error (No additional info)
- 8 09/28/2004 22:08:26.450 SEV=4 PPTP/34 RPT=44 171.69.89.129 Tunnel to peer 171.69.89.129 closed, reason: None (No additional info)

El mensaje que ve el usuario (desde Windows 98):

Error 691: The computer you have dialed in to has denied access because the username and/or password is invalid on the domain.

El mensaje que ve el usuario (desde Windows 2000):

Error 691: Access was denied because the username and/or password was invalid on the domain.

 Se ha seleccionado "Encryption Required" (Se requiere cifrado) en el PC, pero no en el concentrador VPN

El mensaje que ve el usuario (desde Windows 98):

Error 742: The computer you're dialing in to does not support the data encryption requirements specified. Please check your encryption settings in the properties of the connection. If the problem persists, contact your network administrator.

El mensaje que ve el usuario (desde Windows 2000):

Error 742: The remote computer does not support the required data encryption type

• Se ha seleccionado "Encryption Required" (Encriptación necesaria) (128 bits) en el concentrador VPN con un PC que solo admite encriptación de 40 bits

Resultado de depuración del concentrador VPN 3000:

4 12/05/2000 10:02:15.400 SEV=4 PPP/6 RPT=7 171.69.89.129 User [ pptpuser ] disconnected. PPTP Encryption configured as REQUIRED.. remote client not supporting it.

El mensaje que ve el usuario (desde Windows 98):

Error 742: The remote computer does not support the required data encryption type.

El mensaje que ve el usuario (desde Windows 2000):

Error 645 Dial-Up Networking could not complete the connection to the server. Check your configuration and try the connection again.

• El concentrador VPN 3000 está configurado para MSCHAPv1 y la PC está configurada para PAP, pero no pueden acordar un método de autenticación

Resultado de depuración del concentrador VPN 3000:

8 04/22/2002 14:22:59.190 SEV=5 PPP/12 RPT=1 171.69.89.129

User [pptpuser] disconnected. Authentication protocol not allowed.

El mensaje que ve el usuario (desde Windows 2000):

 ${\sf Error}$  691: Access was denied because the username and/or password was invalid on the domain.

Posibles problemas de Microsoft que requieren solución

· Cómo Mantener las Conexiones RAS Activas después de Cerrar una Sesión

Cuando cierra sesión en un cliente de Servicio de acceso remoto de Windows (RAS), las conexiones RAS se desconectan automáticamente. Habilite la clave KeepRasConnections en el Registro del cliente RAS para permanecer conectado después de cerrar sesión. Consulte el <u>Artículo de Microsoft Knowledge Base - 158909</u> para obtener más información.

• No se Alerta al Usuario cuando se Inicia Sesión con las Credenciales Guardadas en Caché

Los síntomas de este problema son cuando intenta iniciar sesión en un dominio desde una estación de trabajo basada en Windows o un servidor miembro y no se puede encontrar un controlador de dominio y no se muestra ningún mensaje de error. En su lugar, se abre una sesión en el equipo local con las credenciales guardadas en caché. Consulte el <u>Artículo de Microsoft Knowledge Base - 242536</u> para obtener más información.

 Cómo Escribir un Archivo LMHOSTS para la Validación de Dominio y Otros Problemas de Resolución de Nombre

Puede haber casos en los que experimente problemas de resolución de nombres en la red TCP/IP y necesite utilizar archivos LMHOSTS para resolver nombres NetBIOS. Este artículo trata sobre el método adecuado que se utiliza para crear un archivo LMHOSTS para ayudar en la resolución de nombres y la validación de dominios. Consulte el <u>Artículo de Microsoft Knowledge Base - 18094</u> para obtener más información.

## Información Relacionada

- RFC 2637: protocolo de tunelación punto a punto (PPTP)
- Páginas de soporte de Cisco Secure ACS para Windows
- ¿Cuándo se Soporta el Cifrado PPTP en un Concentrador Cisco VPN 3000?
- <u>Configuración del Concentrador VPN 3000 y PPTP con Cisco Secure ACS para la</u> <u>Autenticación RADIUS de Windows</u>
- Páginas de soporte del concentrador VPN 3000 de Cisco
- Páginas de soporte de VPN 3000 Client de Cisco
- Páginas de soporte de productos de seguridad IP (IPSec)
- Páginas de soporte del producto PPTP
- Soporte Técnico y Documentación Cisco Systems

#### Acerca de esta traducción

Cisco ha traducido este documento combinando la traducción automática y los recursos humanos a fin de ofrecer a nuestros usuarios en todo el mundo contenido en su propio idioma.

Tenga en cuenta que incluso la mejor traducción automática podría no ser tan precisa como la proporcionada por un traductor profesional.

Cisco Systems, Inc. no asume ninguna responsabilidad por la precisión de estas traducciones y recomienda remitirse siempre al documento original escrito en inglés (insertar vínculo URL).